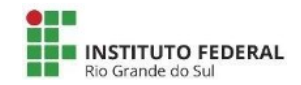

## MINISTÉRIO DA EDUCAÇÃO

Secretaria de Educação Profissional e Tecnológica Instituto Federal de Educação, Ciência e Tecnologia do Rio Grande do Sul Pró-reitoria de Desenvolvimento Institucional Departamento de Planejamento Estratégico

# ELABORAÇÃO DO PLANO DE AÇÃO 2023

Bento Gonçalves, julho de 2022.

## 1. Introdução

O presente documento propõe um método para a **elaboração do Plano de Ação 2023.** Dadas as necessidades de aprovação do documento pelos Conselhos de *Campi* e pelo Conselho Superior do IFRS e de integração dos planos de ação elaborados pelos *campi* e pela Reitoria com o orçamento. A proposta é que os Planos de Ação sejam elaborados em um formato comum, para isso, a ferramenta tecnológica utilizada será o SIGPP, módulo do sistema SIG.

Assim, são propostos os seguintes passos para a elaboração ferramenta de gestão:

- 1º Passo Reunião do Comitê de Desenvolvimento Institucional: Aprovação do cronograma de demais propostas apresentadas pela Prodi;
- 2º Passo Levantamento das ações nas unidades:
  - a) Levantamento das ações orçamentárias, tomando como base os valores apresentados pelo DAP da unidade: definição das ações com o detalhamento minucioso das rubricas.
     Quanto mais detalhada a destinação dos valores (rubricas) mais clara a compreensão para a sociedade.

As ações de funcionamento devem ter a sua nomenclatura em consonância com o

Planejamento e Gerenciamento de Compras (PGC)

- b) Levantamento das ações relacionadas aos objetivos estratégicos institucionais (PDI 2019-2023).
- **3º Passo** Inserção das ações definidas no módulo SIGPP;
- 4º Passo Aprovação do Plano de Ação pelo Concamp;
- 5º Passo Envio da resolução de aprovação do Plano de Ação pelo Concamp.
   O envio da resolução indica que o Plano de Ação da unidade pode ser inserido no Plano unificado do IFRS.

## 2. Orientações gerais:

- A forma de participação será definida em cada unidade (como exemplos poderão ser utilizados formulários eletrônicos, reuniões setoriais via web, email, entre outras formas de coleta);
- No momento do levantamento das ações devem ser consideradas a missão, visão e os objetivos estratégicos institucionais, apresentados no mapa estratégico do PDI 2019-2023;
- Considerando o período eleitoral (também chamado de período de silêncio ou defeso eleitoral), devem ser observadas as orientações sobre condutas relacionadas a ações de comunicação e divulgação no IFRS, contidas nos documentos reunidos no Espaço do Servidor do site do IFRS. Para mais informações, entrar em contato com o departamento de comunicação das unidades.

OBS 1: É importante que as **ações estratégicas** sejam direcionadas por suas respectivas dimensões:

- 1. Resultados Institucionais;
- 2. Processos;
- 3. Pessoas e Conhecimento;
- 4. Orçamento.

e nos 17 objetivos do mapa estratégico do IFRS.

É possível que algumas unidades não tenham propostas de ações para alguns objetivos estratégicos.

OBS 2: Ficar atento para que as **ações de funcionamento** fiquem relacionadas da seguinte forma:

## "Dimensão" - Programação Orçamentária

- 1. Funcionamento;
- 2. Resoluções do Consup;
- 3. Investimento.

Abaixo estão listados os percentuais do orçamento que devem ser utilizados para atender às resoluções do CONSUP. Caso esse valor não possa ser aplicado na sua totalidade, é necessário encaminhar uma **justificativa** para tal.

| Ação                 | % do orçamento | Resolução do CONSUP                          |
|----------------------|----------------|----------------------------------------------|
| Bolsas de            | 1,50%          | Resolução nº 018, de 03 de março de 2015     |
| Extensão             |                |                                              |
| PAIEX                | 1%             | Resolução nº 095, de 12 de dezembro de 2017. |
| Bolsas de            | 1,50%          | Resolução nº 032, de 28 de abril de 2015.    |
| Pesquisa             |                |                                              |
| AIPCT                | 1%             | Resolução nº 113, de 12 de dezembro de       |
|                      |                | 2017.                                        |
|                      |                | Resolução Consup nº 022, de 03 de março      |
| Bolsas de            | 1,50%          | de                                           |
| Ensino               |                | 2015.                                        |
| Política de Educação |                |                                              |
| Física, Esporte e    | 0,20%          | Resolução nº 095, de 22 de outubro de 2019.  |
| Lazer                |                |                                              |
| Política de          |                |                                              |
| Cultura e Artes      | 0,20%          | Resolução Nº 033, de 06 de agosto de 2020.   |
| Capacitação          | 2,5%           | Resolução nº 046, de 29 de junho de 2021.    |

## 3. Gestão de Riscos

Conforme orientação da IN Prodi nº 01/2022, os *campi* devem discutir e aperfeiçoar com a comunidade a temática da gestão de riscos na elaboração do Plano de Ação, tendo como base a Política de Gestão de Riscos do IFRS e a Metodologia de Gestão de Riscos, disponibilizados na página de <u>Governança, Gestão de Riscos e Controles Internos</u>.

A seguir iremos descrever o passo a passo para inserção das ações no módulo SIGPP.

## 1- Acesso ao módulo

MÓDULO SIGPP - Inserir ações

**Login:** CPF **Senha:** a mesma utilizada para os outros módulos do SIG.

Para acessar o **ambiente para testes** do SIGPP: acessar o site pelo link <u>https://sighomologa.ifrs.edu.br/sigpp/login.jsfL</u>

Para acessar o **ambiente de produção e inserir as ações efetivamente no sistema:** acessar o site pelo link <u>https://sig.ifrs.edu.br/sigpp/login.jsf</u>.

| O sistema            | diferencia letras maiúsculas de mini | ATENÇÃO!<br>isculas APENAS na senha, portan<br>no cadastro.             | nto ela deve ser digitada da mesma ma | neira que                  |
|----------------------|--------------------------------------|-------------------------------------------------------------------------|---------------------------------------|----------------------------|
| SIGAA<br>(Acadêmico) | SIPAC<br>(Administrativo)            | SIGRH<br>(Recursos Humanos)                                             | SIGPP<br>(Planejamento e Projetos)    | SIGAdmin<br>(Administração |
| Portal Público       | Portal Público                       | Portal Público                                                          |                                       |                            |
|                      | Usuá                                 | rio:                                                                    |                                       |                            |
|                      | Sen                                  | ha:                                                                     |                                       |                            |
|                      | case                                 | Servidor,<br>o ainda não possua cadastro no S<br>clique no link abaixo. | SIGPP,                                |                            |

#### 2 – Selecionar "Ações e clicar em Cadastrar/Alterar Ações da Unidade" para inserir as ações.

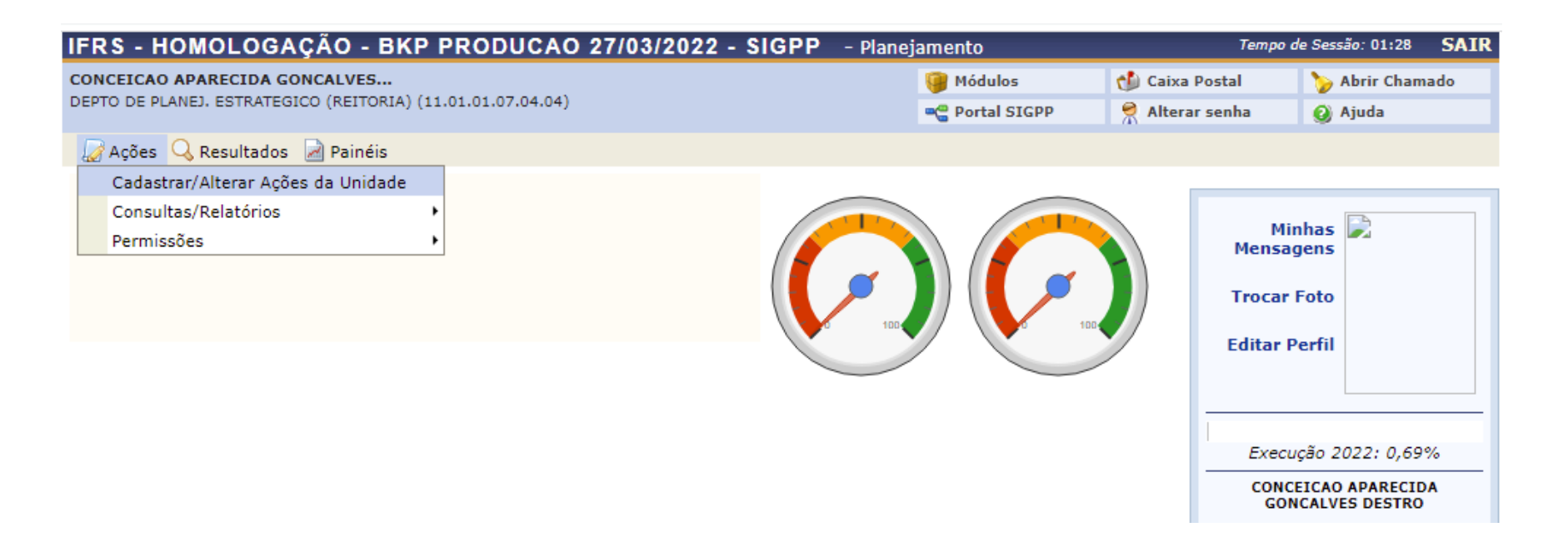

## 3 - Inserir nova ação.

- Selecionar o ano e a unidade (no momento da inserção das ações, deve ser atenção para seleção do ano de 2023) e clicar em Consultar;

- Clicar no ícone abaixo apontado, ao lado do plano referente a ser feita a inserção.

| IFRS - HOMOLOGAÇÃO - BKP PRODUC                                 | AO 27/03/2022 - SIGPP - Plane                                         | jamento                  | Tempo d                      | e Sessão: 01:30 | SAIR  |  |
|-----------------------------------------------------------------|-----------------------------------------------------------------------|--------------------------|------------------------------|-----------------|-------|--|
| CONCEICAO APARECIDA GONCALVES                                   | 🍪 Caixa Postal                                                        | 🍗 Abrir Cham             | ado                          |                 |       |  |
| DEPTO DE PLANEJ. ESTRATEGICO (REITORIA) (11.01.01.07.04         | .04)                                                                  | Contal SIGPP             | 😤 Alterar senha              | 🙆 Ajuda         |       |  |
| 🍃 Ações 🔍 Resultados 🗟 Painéis                                  |                                                                       |                          |                              |                 |       |  |
| Portal SIGPP > Cadastro de Ações da U                           | NIDADE > LISTAGEM DE PLANOS DE /                                      | Ações                    |                              |                 |       |  |
|                                                                 |                                                                       |                          |                              |                 |       |  |
|                                                                 | FILTRAR PLANOS DE AÇÕE                                                | S                        |                              |                 |       |  |
| Ano                                                             | SELECIONE                                                             | ~                        | ]                            |                 |       |  |
| Unidade                                                         | PRO-REITORIA DE DESENV. INSTITUCION                                   | AL (REITORIA) 🗸          |                              |                 |       |  |
|                                                                 | Consultar Cancelar Cadastra                                           | ar                       |                              |                 |       |  |
|                                                                 |                                                                       |                          |                              |                 |       |  |
| <b>:</b> :                                                      | nserir nova ação 🔍:Visualizar dados                                   | 😺:Alterar dados          |                              |                 |       |  |
|                                                                 | ver 📄:Gerar relatório 🖨:Relatório d                                   | de prestação de conta    | 35                           |                 |       |  |
|                                                                 | Planos de Ações Cadastrad                                             | 05                       |                              |                 |       |  |
| Ano Plano                                                       | Unidade                                                               |                          | Percentual de<br>Cumprimento |                 |       |  |
| 2022 PDI - Plano de Desenvolvimento Institucional 2019-<br>2023 | PRO-REITORIA DE DESENV. INSTITUCIO<br>(REITORIA)                      | DNAL                     | 69_                          | ی 🤿 🔍 ک         | ) 🗎 🖨 |  |
| 2021 PDI - Plano de Desenvolvimento Institucional 2019-<br>2023 | PRO-REITORIA DE DESENV. INSTITUCIO<br>(REITORIA)                      | DNAL                     | 41,43%                       | ی 🤿 🔍 🕲         | ) 🗎 🖨 |  |
| 2020 PDI - Plano de Desenvolvimento Institucional 2019-<br>2023 | <ul> <li>PRO-REITORIA DE DESENV. INSTITUCIO<br/>(REITORIA)</li> </ul> | DNAL                     | 0%                           | ଚ 🔍 🤯 🗿         | ) 🗎 🖨 |  |
| Portal SIGPP                                                    |                                                                       |                          |                              |                 |       |  |
| SIGPP   Departamento de Tecr                                    | ologia da Informação   Copyright © 2011-202                           | 2 - UFRN - sighomologa-M | 12-host.inst1 v1.1.1         |                 |       |  |

## 4 – Preenchendo as ações de Funcionamento:

Para preencher as ações de funcionamento (pagar energia elétrica, contratos com PJ, de acordo com a nomenclatura do PGC), selecione a "dimensão" **Programação Orçamentária**.

| IFRS - H          | OMOLOGAÇÃO - BKP PRODUCAO 27/03/2022 - SIGPP - Plar                                                                                                    | iejamento                                         | Tempo                                             | o de Sessão: 01:27            | SAIR |
|-------------------|----------------------------------------------------------------------------------------------------|---------------------------------------------------|---------------------------------------------------|-------------------------------|------|
| CONCEICAO         | APARECIDA GONCALVES                                                                                                    | 🎯 Módulos                                         | 🍏 Caixa Postal                                    | 🍗 Abrir Cham                  | ado  |
| DEPTO DE PL       | ANEJ. ESTRATEGICO (REITORIA) (11.01.01.07.04.04)                                                                                                    | 📲 Portal SIGPP                                    | 🔗 Alterar senha                                   | 🥥 Ajuda                       |      |
| 🌄 Ações           | 🔍 Resultados 📓 Painéis                                                                                                    |                                                   |                                                   |                               |      |
| Menu P            | Plano de Ação > Cadastro do PA da Unidade > Plano de Ações da                                                                                                    | UNIDADE > CADAS                                   | rro de Ações                                      |                               |      |
|                   |                                                                                                    |                                                   |                                                   |                               |      |
| Caro Ges          | tor, para cada uma das ações devem ser informados os dados abaixo.                                                                                                    |                                                   |                                                   |                               |      |
| Nos camp          | pos não deve-se utilizar texto em caixa alta.                                                                                                    |                                                   |                                                   |                               |      |
|                   |                                                                                                    |                                                   |                                                   |                               |      |
|                   |                                                                                                    |                                                   |                                                   |                               |      |
|                   | Dados da Ação                                                                                                    |                                                   |                                                   |                               |      |
| INFORMA           | ções do Plano                                                                                                    |                                                   |                                                   |                               |      |
| Unidade: C        | CAMPUS ALVORADA                                                                                                    |                                                   | Ano Referê                                        | ncia: 2022                    |      |
| DADOS G           | ERAIS DO INDICADOR                                                                                                    |                                                   |                                                   |                               |      |
| Plano:            | PDI - Plano de Desenvolvimento Institucional 2019-2023                                                                                                    |                                                   |                                                   |                               |      |
| Dimensão:         | PROGRAMAÇÃO ORÇAMENTÁRIA                                                                                                    |                                                   | ~                                                 |                               |      |
| Objetivo          | SELECIONE                                                                                                    |                                                   |                                                   |                               |      |
| Estratégico:      | ORÇAMENTO<br>DESSOAS E CONHECIMENTOS                                                                                                    |                                                   |                                                   |                               |      |
| Indicador:        | PROCESSOS                                                                                                    |                                                   |                                                   |                               |      |
|                   | PROGRAMAÇÃO ORCAMENTÁRIA                                                                                                    |                                                   |                                                   |                               |      |
| Descrição         | RESULTADOS INSTITUCIONAIS<br>RISCOS                                                                                                    |                                                   |                                                   |                               |      |
|                   |                                                                                                    |                                                   |                                                   |                               |      |
| Corresp<br>23,178 | ponde à quantificação dos resultados de uma ação, em um prazo determinado, para alca<br>alunos no ensino de graduação do(a) IFRS - HOMOLOGAÇÃO - BKP PRODUCAO 27/03/2 | nçar os objetivos de um<br>2022, visando uma form | Plano ou Projeto (Exer<br>acão profissional de qu | nplo: Matricular<br>alidade). |      |
|                   |                                                                                                    |                                                   |                                                   | ,-                            |      |
| DESCR             | RIÇÃO DA AÇÃO: *                                                                                                    |                                                   |                                                   |                               |      |
|                   |                                                                                                    |                                                   |                                                   |                               |      |
|                   |                                                                                                    |                                                   |                                                   |                               |      |

#### 4.1 - Selecionar o "objetivo" correspondente:

Após selecionar a opção **Programação Orçamentária**, selecione o "objetivo" Funcionamento, Resoluções Consup, ou Investimentos. ATENÇÃO! não selecione os objetivos do mapa estratégico com a **programação orçamentária**, pois isso acarretará em erro no relatório gerado pelo sistemas IFRS.

| Dados da Ação                                                                                                    |                                              |
|----------------------------------------------------------------------------------------------------|----------------------------------------------|
| Informações do Plano                                                                                                    |                                              |
| Unidade: CAMPUS ALVORADA                                                                                                    | Ano Referência: 2021                         |
| DADOS GERAIS DO INDICADOR                                                                                                    |                                              |
| Plano: PDI - Plano de Desenvolvimento Institucional 2019-2023<br>Dimensão: PROGRAMAÇÃO ORÇAMENTÁRIA<br>Objetivo<br>Estratégico: INVESTIMENTOS<br>Indicador: SELECIONE<br>Descrição<br>Corresponde à quantificação dos resultados de uma ação, em um prazo determinado, para alcançar os objetivos de u<br>23.178 alunos no ensino de graduação do(a) IFRS, visando uma formação profissional de qualidade). | ▼<br>m Plano ou Projeto (Exemplo: Matricular |
| DESCRIÇÃO DA AÇÃO: *                                                                                                    |                                              |
|                                                                                                    |                                              |

- Sugerimos **DIGITAR** uma descrição geral da ação que contemple as referidas ações internas correspondentes, sempre iniciando com um verbo no infinitivo, buscando escrever de forma sucinta.

• Visualização dos lançamentos feitos no SIGPP (para referência)

| IFRS    | - SIGPP - Planej            | jamento                                                                |                                     |                      |             |                                                                          | Tempo de                                        | Sessão: 0 | 1:30  |
|---------|-----------------------------|------------------------------------------------------------------------|-------------------------------------|----------------------|-------------|--------------------------------------------------------------------------|-------------------------------------------------|-----------|-------|
| SIDIA 1 | ECCHIO                      |                                                                        |                                     |                      |             | 🥡 Módulos                                                                | 🍏 Caixa Postal                                  | 🍗 Abrir   | Chama |
| DEPTO D | DE PLANEJ. ESTRATEGICO      | (REITORIA) (11.01.01.07.04.04)                                         |                                     |                      |             | Contal SIGPP                                                             | 😤 Alterar senha                                 | 🧿 Ajuda   | 3     |
| 🌄 Açi   | ões 🔍 Resultados 📓          | Painéis                                                                |                                     |                      |             |                                                                          |                                                 |           |       |
| Por     | TAL SIGPP > VIS             | UALIZAÇÃO DE PLANO DE A                                                | ções                                |                      |             |                                                                          |                                                 |           |       |
|         |                             |                                                                        | -                                   |                      | -           |                                                                          |                                                 |           |       |
|         |                             |                                                                        | 🤜: Visualizar                       | 💞: Alterar           | 🥶 : F       | Remover                                                                  |                                                 |           |       |
|         |                             |                                                                        | DETALHES                            | DO PLANO DE          | : Açõi      | ES                                                                       |                                                 |           |       |
|         | Unidade: CAMPUS A           | ALVORADA                                                               |                                     |                      |             | Ano                                                                      | Referência: 2021                                | 2         | 0     |
|         | Ações                       |                                                                        |                                     |                      |             |                                                                          |                                                 |           |       |
|         | Dimensão                    | Objetivo Estratégico                                                   |                                     |                      | A           | \ção                                                                     |                                                 |           |       |
|         | PROGRAMAÇÃO<br>ORÇAMENTÁRIA | INVESTIMENTOS                                                          |                                     |                      | R           | tealizar aquisição de equ<br>permanentes para o cam                      | uipamentos e itens<br>Ipus                      | چ چ       | 0     |
|         | PROGRAMAÇÃO<br>ORÇAMENTÁRIA | FUNCIONAMENTO                                                          |                                     |                      | R           | Realizar ações que garan<br>ampus                                        | tam o funcionamento do                          | 🔍 👳       | 0     |
|         | ORÇAMENTO                   | 03 - DESENVOLVER MEIOS D                                               | E ECONOMICIDAD                      | DE.                  | R           | leformular processos                                                     |                                                 | 🔍 🤯       | 0     |
|         | ORÇAMENTO                   | 01 - FOMENTAR INFRAESTRU<br>UNIDADES DO IFRS.                          | ITURA ADEQUADA                      | A TODAS AS           | F           | omentar infraestrutura<br>lesenvolvimento das ativ                       | adequada para o<br>vidades                      | چ چ       | 0     |
|         | PROCESSOS                   | P5 - FORTALECER NÚCLEOS D                                              | DE AÇÕES AFIRMA                     | TIVAS E AE.          | P<br>P<br>E | Promover o desenvolvim<br>elacionadas às Ações Af<br>Estudantil          | ento de atividades<br>irmativas e à Assistência | 🧠 😼       | 0     |
|         | PROGRAMAÇÃO<br>ORÇAMENTÁRIA | RESOLUÇÕES CONSUP (AUXÍ                                                | LIOS/BOLSAS/CAP                     | PACITAÇÃO)           | P<br>d<br>S | Promover a distribuição (<br>le acordo com as resolu<br>Superior do IFRS | orçamentária atendendo<br>ções do Conselho      | چ چ       | 0     |
|         | PESSOAS E<br>CONHECIMENTOS  | PC3 – PROMOVER A CAPACIT<br>SERVIDORES COM FOCO NOS<br>INSTITUCIONAIS. | AÇÃO/ QUALIFICA<br>S OBJETIVOS ESTR | ÇÃO DOS<br>RATÉGICOS | A           | Ampliar o acesso dos ser<br>apacitação                                   | vidores a ações de                              | چ چ       |       |

#### 5. Preenchendo as ações estratégicas relacionadas com o mapa estratégico do IFRS.

Após selecionar umas das 4 dimensões do BSC (Balanced Scorecard), RESULTADOS INSTITUCIONAIS, PROCESSOS, PESSOAS E CONHECIMENTO ou ORÇAMENTO, deve selecionar os respectivos objetivos de cada dimensão conforme figura abaixo. Lembramos que não é obrigatório ter ação relacionada a todos os objetivos estratégicos, caso o *campus* julgue dessa forma.

| IFRS - SIGPP - Planejamento                                                                                                    |                                                 | Tempo                  | o de Sessão: 01:29 SAIR |
|----------------------------------------------------------------------------------------------------|-------------------------------------------------|------------------------|-------------------------|
| SIDIA TECCHIO                                                                                                    | 🥥 Módulos                                       | 🎲 Caixa Postal         | 🍗 Abrir Chamado         |
| DEPTO DE PLANEJ. ESTRATEGICO (REITORIA) (11.01.01.07.04.04)                                                                                                    | Control SIGPP                                   | 🔗 Alterar senha        | 🥥 Ajuda                 |
| 🕼 Ações 🔍 Resultados 📓 Painéis                                                                                                    |                                                 |                        |                         |
| Menu Plano de Ação > Cadastro do PA da Unidade > Plano de Açõe                                                                                                    | s da Unidade > Cadasi                           | RO DE AÇÕES            |                         |
|                                                                                                    |                                                 |                        |                         |
| Caro Gestor, para cada uma das ações devem ser informados os dados abaixo.                                                                                                    |                                                 |                        |                         |
|                                                                                                    |                                                 |                        |                         |
| Nos campos não deve-se utilizar texto em caixa alta.                                                                                                    |                                                 |                        |                         |
|                                                                                                    |                                                 |                        |                         |
|                                                                                                    |                                                 |                        |                         |
| Dados da Açã                                                                                                    | ĂO                                              |                        |                         |
| INFORMAÇÕES DO PLANO                                                                                                    |                                                 |                        |                         |
| Unidade: CAMPUS ALVORADA                                                                                                    |                                                 | Ano Referê             | ncia: 2021              |
| DADOS GERAIS DO INDICADOR                                                                                                    |                                                 |                        |                         |
| Plano: PDI - Plano de Desenvolvimento Institucional 2019-2023                                                                                                    |                                                 |                        |                         |
| Dimensão: RESULTADOS INSTITUCIONAIS                                                                                                    |                                                 | ~                      |                         |
| Objetivo<br>Estratégico: R1 - PROMOVER VERTICALIZAÇÃO ENTRE OS DIFERENTES NÍVEIS, FORMAS E M                                                                                  | ODALIDADES DE ENSINO.                           | ~                      |                         |
| SELECIONE<br>Indicador: R1 - PROMOVER VERTICALIZAÇÃO ENTRE OS DIFERENTES NÍVEIS, FORMAS E MO                                                                                  | DALIDADES DE ENSINO.                            |                        |                         |
| R2 - FOMENTAR A INTEGRAÇÃO ENTRE ENSINO, PESQUISA E EXTENSÃO                                                                                                    |                                                 |                        |                         |
| Descrição R3 - PROMOVER AÇÕES DE FORMAÇÃO PARA A CIDADANIA.<br>R4 - PROMOVER AÇÕES QUE VISEM AO DESENVOLVIMENTO SOCIAL, ECONÔMICO                                             | ), AMBIENTAL, CULTURAL E POI                    | LÍTICO DA COMUNIDAD    | E                       |
|                                                                                                    |                                                 |                        | 1                       |
| Corresponde a quantificação dos resultados de uma ação, em um prazo determinado, par<br>23.178 alunos no ensino de graduação do(a) IFRS, visando uma formação profissional de | ra alcançar os objetivos de um<br>e qualidade). | Plano ou Projeto (Exen | nplo: Matricular        |
|                                                                                                    |                                                 |                        |                         |
| Descrição da Ação: *                                                                                                    |                                                 |                        |                         |
|                                                                                                    |                                                 |                        |                         |
|                                                                                                    |                                                 |                        |                         |
|                                                                                                    |                                                 |                        |                         |
|                                                                                                    |                                                 |                        |                         |
|                                                                                                    |                                                 |                        |                         |
| 5                                                                                                    |                                                 |                        |                         |

#### 6 - Neste campo descreva todas as ações de funcionamento/estratégicas relacionadas ao objetivo selecionado.

Caso a ação exija a distribuição dos valores em mais de uma rubrica, deve ser digitada novamente para a seleção da nova rubrica (sugestão: copiar e colar a ação).

Caso não se tenha listada a rubrica referente a ações que tenham valores orçamentários/extraorçamentários deve se utilizar a rubrica 339099 – A CLASSIFICAR que, posteriormente, será realizado o ajuste na consolidação do plano.

| Ações Internas                           |                                                                    |
|------------------------------------------|--------------------------------------------------------------------|
| Para endastras as asãos internas é nosas | ária disar na batão "Adicionar" anás disitar os dados da morma     |
| Quando for escolhido Sim na coluna Mat   | riz Orçamentária, o valor dessa Ação Interna não será considerado. |
|                                          |                                                                    |
| Ação Interna: 🖈                          |                                                                    |
| Motivação: 🖈                             | SELECIONE 🗸                                                        |
| Recursos Necessários:                    |                                                                    |
| Rúbrica:                                 |                                                                    |
| Valor Planejado:                         | 0.0                                                                |
| Valor Executado:                         | 0.0                                                                |
| Ação Interna Concluída:                  | SELECIONE 🗙                                                        |
| Responsável pela Ação Interna: 🖈         |                                                                    |
| Unidade Beneficiada: 🖈                   | CAMPUS ALVORADA                                                    |
|                                          | Adicionar Limpar Campos                                            |

**7 - Motivação:** especifica o **tipo** de recurso que será utilizado. Selecionar se a ação será realizada com recursos orçamentários, extraorçamentários, ou se é uma ação estratégica referente aos objetivos estratégicos do PDI 2019-2023, que inicialmente não terão recursos orçamentários ou extraorçamentários envolvidos.

- Lembramos que caso haja alguma ação que tenha valor orçamentário deve-se selecionar na motivação a opção **ORÇAMENTÁRIO**. Essa ação estratégica, posteriormente aparecerá tanto no relatório da programação orçamentária quanto no relatório do plano de ação propriamente dito.

#### Ações Internas

Para cadastrar as ações internas é necessário clicar no botão **"Adicionar"** após digitar os dados da mesma. Quando for escolhido **Sim** na coluna **Matriz Orçamentária**, o valor dessa Ação Interna não será considerado.

| Ação Interna: 🖈                  |                                                 |
|----------------------------------|-------------------------------------------------|
| Motivação: 🖈                     | ORÇAMENTÁRIO 🖌                                  |
| Recursos Necessários:            | SELECIONE                                       |
| Rúbrica:                         | ORÇAMENTÁRIO                                    |
| Valor Planejado:                 | 0.0                                             |
| Valor Executado:                 | 0.0                                             |
| Ação Interna Concluída:          | SELECIONE 🗸                                     |
| Responsável pela Ação Interna: 🖈 |                                                 |
| Unidade Beneficiada: 🖈           | CAMPUS ALVORADA                                 |
|                                  | Adicionar Limpar Campos                         |
|                                  | Nenhuma Ação Interna registrada para esta ação. |
| OLETA DE RISCOS                  |                                                 |
|                                  |                                                 |

8 - Para escolha da rubrica : digite os 3 primeiros números e Inserir o valor da ação para a rubrica correspondente.

Quando for utilizada mais de uma rubrica, é necessário repetir a ação. Copie e cole a ação e selecione os demais itens novamente. É obrigatório o registro da rubrica caso a ação utilize recursos.

| - Inserir o valor planejado para a a                                                             | ição.                                                                                                    |
|--------------------------------------------------------------------------------------------------|----------------------------------------------------------------------------------------------------|
|                                                                                                  |                                                                                                    |
| Ações Internas                                                                                   |                                                                                                    |
|                                                                                                  |                                                                                                    |
| Para cadastrar as ações internas é neces<br>Quando for escolhido <b>Sim</b> na coluna <b>Mat</b> | sário clicar no botão <b>"Adicionar"</b> após digitar os dados da mesma.<br><b>riz Orçamentária</b> , o valor dessa Ação Interna não será considerado. |
| Ação Interna: 🖈                                                                                  | Adquirir aparelhos de medição e orientação                                                                                                    |
| Motivação: 🖈                                                                                     | ORÇAMENTÁRIO 🗸                                                                                                    |
| Recursos Necessários:                                                                            |                                                                                                    |
| Rúbrica:                                                                                         | 44905204 - APARELHOS DE MEDICAO E ORIENTACAO                                                                                                    |
| Valor Planejado:                                                                                 | 0.0                                                                                                    |
| Valor Executado:                                                                                 | 3218.0                                                                                                    |
| Ação Interna Concluída:                                                                          | Sim 🗸                                                                                                    |
| Responsável pela Ação Interna: 🖈                                                                 | ANTONIO FERNANDO BURKERT BUENO                                                                                                    |
| Unidade Beneficiada: 🖈                                                                           | CAMPUS ALVORADA                                                                                                    |
|                                                                                                  | Atualizar Cancelar                                                                                                    |
|                                                                                                  |                                                                                                    |

## - Selecionar o responsável pela ação e atualizar a ação.

| Ações Internas                                                                      |                                                                                                    |
|-------------------------------------------------------------------------------------|----------------------------------------------------------------------------------------------------|
| Para cadastrar as ações internas é necess<br>Quando for escolhido Sim na coluna Mat | ário clicar no botão " <b>Adicionar</b> " após digitar os dados da mesma.<br>riz Orçamentária, o valor dessa Ação Interna não será considerado. |
| Ação Interna: 🎽                                                                     | Adquirir aparelhos de medição e orientação                                                                                                    |
| Motivação: *                                                                        | ORÇAMENTÁRIO 🗸                                                                                                    |
| Recursos Necessários:                                                               |                                                                                                    |
| Rúbrica:                                                                            | 44905204 - APARELHOS DE MEDICAO E ORIENTACAO                                                                                                    |
| Valor Planejado:                                                                    | 0.0                                                                                                    |
| Valor Executado:                                                                    | 3218.0                                                                                                    |
| Ação Interna Concluída:                                                             | Sim 👻                                                                                                    |
| Responsável pela Ação Interna: 🎓                                                    | ANTONIO FERNANDO BURKERT BUENO                                                                                                    |
| Unidade Beneficiada: 🖈                                                              | CAMPUS ALVORADA                                                                                                    |
|                                                                                     | Atualizar Cancelar                                                                                                    |

\* Após adicionar a ação, ela aparecerá logo abaixo conforme imagem. Caso haja mais ações na respectiva dimensão aberta, pode-se digitar novamente no novo espaço para registrar a ação seguinte.

| Ações Internas                                        |                               |                                |                                          |                                  |                                       |                                                      |                        |                                |   |
|-------------------------------------------------------|-------------------------------|--------------------------------|------------------------------------------|----------------------------------|---------------------------------------|------------------------------------------------------|------------------------|--------------------------------|---|
| Para cadastrar as ações i<br>Quando for escolhido Sin | nternas é ne<br>n na coluna l | cessário clica<br>Matriz Orçan | ar no botão <b>"Ad</b><br>mentária, o va | licionar" após<br>lor dessa Ação | s digitar os dado<br>o Interna não se | os da mesma.<br>rá considerado.                      |                        |                                |   |
|                                                       | Ação Interna                  | : * Adquirir                   | aparelhos de m                           | edição e orier                   | ntação                                |                                                      |                        |                                |   |
|                                                       | Motivação                     | : * ORÇAME                     | ENTÁRIO                                  | ~                                |                                       |                                                      |                        |                                |   |
| Recurs                                                | os Necessári                  | os:                            |                                          |                                  |                                       |                                                      | 11                     |                                |   |
|                                                       | Rúbri                         | ca: 4490520                    | 4 - APARELHOS                            | S DE MEDICA                      | DE ORIENTACA                          | 0                                                    |                        |                                |   |
| ×                                                     | /alor Planeja                 | do: 0.0                        |                                          |                                  |                                       |                                                      |                        |                                |   |
| v                                                     | alor Executa                  | do: 3218.0                     |                                          |                                  |                                       |                                                      |                        |                                |   |
| Ação Int                                              | erna Conclui                  | da: Sim                        | ~                                        |                                  |                                       |                                                      |                        |                                |   |
| Responsável pela                                      | Ação Interna                  | ANTONI                         | O FERNANDO BI                            | URKERT BUEN                      | 10                                    |                                                      |                        |                                |   |
| Unidade                                               | Beneficiada                   | CAMPUS                         | ALVORADA                                 |                                  |                                       |                                                      | ?                      |                                |   |
|                                                       |                               |                                |                                          | Atualiza                         | ar Cancelar                           |                                                      |                        |                                |   |
|                                                       |                               |                                |                                          | :Alterar Açã                     | io :Remov                             | er Ação                                              |                        |                                |   |
| lome                                                  | Motivação                     | Valor<br>Planejado             | Valor<br>Empenhado                       | Valor<br>Executado               | Ação Interna<br>Concluída             | Rúbrica                                              | Usuário<br>responsável | Unidade<br>Beneficiada         |   |
| dquirir aparelhos de mediç<br>lo e orientação         | ORÇAMENT<br>ÁRIO              | 0,00                           |                                          | 3.218,00                         | Sim                                   | 44905204 - APARELHO<br>S DE MEDICAO E ORIE<br>NTACAO | ANTONIO FERNAND        | CAMPUS ALVORA<br>DA (11.01.15) | ۲ |

## 10- Coleta de riscos: Selecione a ação a ser trabalhada/analisada.

|                                      |                                 | Adicio                                        | onar 🗌 Limpar Can      | pos            |                  |                      |                                  |     |
|--------------------------------------|---------------------------------|-----------------------------------------------|------------------------|----------------|------------------|----------------------|----------------------------------|-----|
|                                      |                                 | 🥏:Altera                                      | r Ação 🛛 🗐 : Rem       | over Aç        | ão               |                      |                                  |     |
| Nome                                 | Númer                           | o Categoria                                   | Matriz<br>Orçamentária | Valor<br>total | Rúbrica Usuá     | irio responsável     | Unidade Beneficiada              | 3   |
| Realizar Seminário sobr<br>Cidadania | re Ética e 22                   | Plano de Desenvolvimento<br>Institucional PDI | Não                    | 0,00           |                  |                      | CAMPUS ROLANTE<br>(11.01.14)     | 🥪 🗐 |
| COLETA DE RISC                       | 05                              |                                               |                        |                |                  |                      |                                  |     |
| Ação Interna: 🔹                      | Realizar Seminário              | o sobre Ética e Cidadania ▼                   |                        |                |                  |                      |                                  |     |
| Ameaça à execução: *                 | SELECIONE<br>Realizar Seminário | sobre Ética e Cidadania                       |                        |                |                  |                      |                                  |     |
|                                      | -                               |                                               |                        |                | 11               |                      |                                  |     |
|                                      | 5-Crítico - Um                  | evento que, se ocorrer, pode causa            | ar a falha de um pr    | ocesso.        |                  |                      |                                  |     |
|                                      | 4-Sério - Um é                  | evento que, se ocorrer, pode causar           | grande impacto e       | m um pr        | ocesso.          |                      | •                                |     |
| Impacto da<br>Ameaça: *              | 3-Moderado -<br>executadas.     | Um evento que, se ocorrer, pode ca            | ausar impacto mod      | erado en       | n um processo, r | nas funções impoi    | tantes ainda assim são           |     |
|                                      | 2-Menor - Um                    | evento que, se ocorrer, pode causa            | ir apenas um pequ      | eno aum        | ento de custo ou | atraso operacion     | al.                              |     |
|                                      | 1-Irrelevante -                 | - Um evento que, se ocorrer, não pr           | roduz efeito na ope    | ração.         |                  |                      |                                  |     |
|                                      | 5-Altamente P                   | rovável.                                      |                        |                |                  |                      |                                  |     |
|                                      | 4-Muito Prová                   | vel.                                          |                        |                |                  |                      |                                  |     |
| Probabilidade: 🔹                     | 3-Provável.                     |                                               |                        |                |                  |                      |                                  |     |
|                                      | 2-Pouco Prová                   | vel.                                          |                        |                |                  |                      |                                  |     |
|                                      | 1-Improvável.                   |                                               |                        |                |                  |                      |                                  |     |
| Resposta do Risco: 🔹                 | SELECIONE •                     |                                               |                        |                |                  |                      |                                  |     |
| Tratamento do<br>Risco:              |                                 |                                               |                        |                | 11               |                      |                                  |     |
|                                      |                                 | Adicio                                        | onar Limpar Can        | pos            |                  |                      |                                  |     |
|                                      |                                 | 🥩:Alterar                                     | Risco 🞯:Rem            | over Ri        | sco              |                      |                                  |     |
| Ação Interna                         | Am                              | eaça                                          | Impacto<br>Ameaca      | da             | Probabilidade    | Resposta do<br>Risco | Tratamento do Risco              |     |
| Realizar Seminário sobr<br>Cidadania | e Ética e Disp<br>indie         | oonibilidade de agenda dos palestra<br>cados  | ntes Moderado          |                | Provável.        | Mitigado             | Substituição dos<br>palestrantes | 🥪 🎯 |

**Importante:** Quando a ação for referente à **Programação Orçamentária**, no campo "ameaça à execução" **inserir NA (não se aplica),** nos demais marcar uma opção. Essas informações não aparecerão no relatório orçamentário.

## 11- Descrever os fatores que ameaçam a execução da ação.

Qual evento pode impactar negativamente na realização da ação e consequentemente o alcance dos objetivos estratégicos do IFRS?

|                                     | A                                                                                                    | Adicionar Limpar Cam                                                       | pos                            |                                             |                              |     |  |  |
|-------------------------------------|----------------------------------------------------------------------------------------------------|----------------------------------------------------------------------------|--------------------------------|---------------------------------------------|------------------------------|-----|--|--|
| 🤯:Alterar Ação 🛛 🞯:Remover Ação     |                                                                                                    |                                                                            |                                |                                             |                              |     |  |  |
| Nome                                | Número Categoria                                                                                                    | Matriz<br>Orçamentária                                                     | Valor<br>total                 | Rúbrica Usuário responsável                 | Unidade Beneficiada          | a   |  |  |
| Realizar Seminário sob<br>Cidadania | re Ética e 22 Plano de Desenvolvimento<br>Institucional PDI                                                                                                    | Não                                                                        | 0,00                           | FRANCISCO TARDELLI<br>DA SILVA              | CAMPUS ROLANTE<br>(11.01.14) | 🥪 🤕 |  |  |
| COLETA DE RISC                      | 05                                                                                                    |                                                                            |                                |                                             |                              |     |  |  |
| Ação Interna: 🔹                     | Realizar Seminário sobre Ética e Cidadania 🔻                                                                                                    |                                                                            |                                |                                             |                              |     |  |  |
| Ameaça à execução: 🔹                |                                                                                                    |                                                                            |                                |                                             |                              |     |  |  |
| Impacto da<br>Ameaça: *             | <ul> <li>5-Crítico - Um evento que, se ocorrer, pode o</li> <li>4-Sério - Um evento que, se ocorrer, pode ca</li> <li>3-Moderado - Um evento que, se ocorrer, po<br/>executadas.</li> </ul> | causar a falha de um pr<br>ausar grande impacto e<br>de causar impacto mod | ocesso.<br>m um pr<br>erado en | ocesso.<br>1 um processo, mas funções impor | tantes ainda assim são       |     |  |  |
|                                     | <ul> <li>2-Menor - Um evento que, se ocorrer, pode o</li> <li>1-Irrelevante - Um evento que, se ocorrer, n</li> </ul>                                                                       | causar apenas um pequ<br>ão produz efeito na ope                           | eno aum<br>ração.              | ento de custo ou atraso operaciona          | а.                           |     |  |  |
|                                     | <ul><li>5-Altamente Provável.</li><li>4-Muito Provável.</li></ul>                                                                                                    |                                                                            |                                |                                             |                              |     |  |  |
| Probabilidade: 🛊                    | <ul><li>3-Provável.</li><li>2-Pouco Provável.</li></ul>                                                                                                    |                                                                            |                                |                                             |                              |     |  |  |
| Resposta do Risco: 🛊                | <ul> <li>□ 1-Improvável.</li> <li> SELECIONE ▼</li> </ul>                                                                                                    |                                                                            |                                |                                             |                              |     |  |  |
| Tratamento do<br>Risco: *           |                                                                                                    |                                                                            |                                | 1                                           |                              |     |  |  |
|                                     | A                                                                                                    | Adicionar Limpar Cam                                                       | pos                            |                                             |                              |     |  |  |
|                                     | 🥪:Alt                                                                                                    | terar Risco 🛛 🞯 : Rem                                                      | over Ris                       | 500                                         |                              |     |  |  |
| Acão Intorna                        | Amoaca                                                                                                    | Impacto                                                                    | da                             | Brobabilidado Resposta do                   | Fratamonto do Dicco          |     |  |  |

## 12- Definir qual o impacto da ameaça.

|                                     |                                               |                                               | Adicionar Limpar Can         | npos           |                                   |                              |     |
|-------------------------------------|-----------------------------------------------|-----------------------------------------------|------------------------------|----------------|-----------------------------------|------------------------------|-----|
|                                     |                                               | <b></b>                                       | 🦻 :Alterar Ação 🛛 🞯 :Ren     | over Aç        | ão                                |                              |     |
| Nome                                | Nú                                            | mero Categoria                                | Matriz<br>Orçamentária       | Valor<br>total | Rúbrica Usuário responsável       | Unidade Beneficiad           | la  |
| Realizar Seminário sob<br>Cidadania | re Ética e                                    | 22 Plano de Desenvolvime<br>Institucional PDI | nto Não                      | 0,00           | FRANCISCO TARDELLI<br>DA SILVA    | CAMPUS ROLANTE<br>(11.01.14) | 🥪 🧕 |
| COLETA DE RISC                      | os                                            |                                               |                              |                |                                   |                              |     |
| Ação Interna: 🔹                     | Realizar Semir                                | nário sobre Ética e Cidadania                 | •                            |                |                                   |                              |     |
| Ameaça à execução: 🔹                |                                               |                                               |                              |                | <i>h</i>                          |                              |     |
|                                     | 5-Crítico -                                   | Um evento que, se ocorrer, p                  | ode causar a falha de um p   | ocesso.        |                                   |                              |     |
|                                     | 🔍 4-Sério - I                                 | Um evento que, se ocorrer, po                 | de causar grande impacto e   | m um pr        | ocesso.                           |                              |     |
| Impacto da<br>Ameaça: *             | <ul> <li>3-Moderad<br/>executadas.</li> </ul> | do - Um evento que, se ocorre                 | er, pode causar impacto moo  | erado en       | n um processo, mas funções impo   | rtantes ainda assim são      |     |
|                                     | 2-Menor -                                     | Um evento que, se ocorrer, p                  | ode causar apenas um pequ    | eno aum        | ento de custo ou atraso operacion | al.                          |     |
|                                     | 1-Irreleva                                    | nte - Um evento que, se ocorr                 | rer, não produz efeito na op | eração.        |                                   |                              |     |
|                                     | 5-Altamen                                     | ite Provável.                                 |                              |                |                                   |                              |     |
|                                     | 4-Muito Pr                                    | rovável.                                      |                              |                |                                   |                              |     |
| Probabilidade: 🔹                    | 3-Prováve                                     | I.                                            |                              |                |                                   |                              |     |
|                                     | 2-Pouco P                                     | rovável.                                      |                              |                |                                   |                              |     |
|                                     | 1-Imprová                                     | ável.                                         |                              |                |                                   |                              |     |
| Resposta do Risco: 🔹                | SELECIONE                                     | ¥                                             |                              |                |                                   |                              |     |
| Tratamento do<br>Risco: *           |                                               |                                               |                              |                | //                                |                              |     |
|                                     |                                               |                                               | Adicionar Limpar Can         | npos           |                                   |                              |     |
|                                     |                                               | ą                                             | Alterar Risco 🛛 🗐 :Ren       | over Ris       | 5C0                               |                              |     |
| Ação Interna                        |                                               | Ameaca                                        | Impacto                      | da             | Probabilidade Resposta do         | Tratamento do Pisco          |     |

## 13- Qual a probabilidade da ameaça se concretizar?

| ome                                                             | Númer                                                                                                    | o Categoria                                                                                      | Matriz<br>Orçamentária                      | Valor<br>total      | Rúbrica Usuário responsável        | Unidade Beneficiad           | a         |
|-----------------------------------------------------------------|----------------------------------------------------------------------------------------------------|--------------------------------------------------------------------------------------------------|---------------------------------------------|---------------------|------------------------------------|------------------------------|-----------|
| ealizar Seminário sob<br>idadania                               | re Ética e 22                                                                                                    | Plano de Desenvolvimento<br>Institucional PDI                                                    | Não                                         | 0,00                | FRANCISCO TARDELLI<br>DA SILVA     | CAMPUS ROLANTE<br>(11.01.14) | <b>\$</b> |
| COLETA DE RIS                                                   | os                                                                                                    |                                                                                                  |                                             |                     |                                    |                              |           |
| Ação Interna: 🛸                                                 | Realizar Seminário                                                                                                    | sobre Ética e Cidadania 🔻                                                                        |                                             |                     |                                    |                              |           |
| meaça à execução: 🔹                                             |                                                                                                    |                                                                                                  |                                             |                     |                                    |                              |           |
|                                                                 |                                                                                                    |                                                                                                  |                                             |                     |                                    |                              |           |
|                                                                 | 5-Crítico - Um                                                                                                    | evento que, se ocorrer, pode car                                                                 | usar a falha de um p                        | rocesso.            |                                    |                              |           |
|                                                                 | 🔍 4-Sério - Um e                                                                                                    | evento que, se ocorrer, pode caus                                                                | sar grande impacto e                        | m um pro            | ocesso.                            |                              |           |
| Impacto da<br>Ameaça:                                           | 3-Moderado -<br>executadas.                                                                                                    | Um evento que, se ocorrer, pode                                                                  | causar impacto mod                          | lerado en           | n um processo, mas funções impor   | tantes ainda assim são       |           |
|                                                                 |                                                                                                    |                                                                                                  |                                             |                     |                                    |                              |           |
|                                                                 | 2-Menor - Um                                                                                                    | evento que, se ocorrer, pode cau                                                                 | usar apenas um pequ                         | eno aum             | ento de custo ou atraso operaciona | al.                          |           |
|                                                                 | <ul> <li>2-Menor - Um</li> <li>1-Irrelevante -</li> </ul>                                                                                                    | evento que, se ocorrer, pode cau<br>· Um evento que, se ocorrer, não                             | usar apenas um pequ<br>produz efeito na ope | eno aum<br>eração.  | ento de custo ou atraso operaciona | al.                          |           |
|                                                                 | <ul> <li>2-Menor - Um</li> <li>1-Irrelevante -</li> <li>5-Altamente P</li> </ul>                                                                                                    | evento que, se ocorrer, pode cau<br>· Um evento que, se ocorrer, não<br>rovável.                 | usar apenas um pequ<br>produz efeito na ope | eno aum<br>eração.  | ento de custo ou atraso operaciona | al.                          |           |
|                                                                 | <ul> <li>2-Menor - Um</li> <li>1-Irrelevante -</li> <li>5-Altamente P</li> <li>4-Muito Prováv</li> </ul>                                                                                            | evento que, se ocorrer, pode cau<br>· Um evento que, se ocorrer, não<br>rovável.<br>vel.         | usar apenas um pequ<br>produz efeito na ope | eno aum<br>eração,  | ento de custo ou atraso operaciona | al.                          |           |
| Probabilidade: 🔹                                                | <ul> <li>2-Menor - Um</li> <li>1-Irrelevante -</li> <li>5-Altamente P</li> <li>4-Muito Prováv</li> <li>3-Provável.</li> </ul>                                                                       | evento que, se ocorrer, pode cau<br>· Um evento que, se ocorrer, não<br>rovável.<br>vel.         | usar apenas um pequ<br>produz efeito na ope | ieno aum<br>eração, | ento de custo ou atraso operaciona | al.                          |           |
| Probabilidade:                                                  | <ul> <li>2-Menor - Um</li> <li>1-Irrelevante -</li> <li>5-Altamente P</li> <li>4-Muito Prováv</li> <li>3-Provável.</li> <li>2-Pouco Prová</li> </ul>                                                | evento que, se ocorrer, pode cau<br>- Um evento que, se ocorrer, não<br>rovável.<br>vel.<br>vel. | usar apenas um pequ<br>produz efeito na ope | eno aum<br>eração,  | ento de custo ou atraso operaciona | al.                          |           |
| Probabilidade:                                                  | <ul> <li>2-Menor - Um</li> <li>1-Irrelevante -</li> <li>5-Altamente P</li> <li>4-Muito Prováv</li> <li>3-Provável.</li> <li>2-Pouco Prová</li> <li>1-Improvável.</li> </ul>                         | evento que, se ocorrer, pode cau<br>- Um evento que, se ocorrer, não<br>rovável.<br>vel.<br>vel. | usar apenas um pequ<br>produz efeito na ope | eno aum<br>eração.  | ento de custo ou atraso operaciona | al.                          |           |
| Probabilidade: •<br>Resposta do Risco: •                        | <ul> <li>2-Menor - Um</li> <li>1-Irrelevante -</li> <li>5-Altamente P</li> <li>4-Muito Provável</li> <li>3-Provável.</li> <li>2-Pouco Prová</li> <li>1-Improvável.</li> </ul>                       | evento que, se ocorrer, pode cau<br>· Um evento que, se ocorrer, não<br>rovável.<br>vel.<br>vel. | usar apenas um pequ<br>produz efeito na ope | eno aum<br>eração.  | ento de custo ou atraso operaciona | al.                          |           |
| Probabilidade:<br>Resposta do Risco:<br>Tratamento do           | <ul> <li>2-Menor - Um</li> <li>1-Irrelevante -</li> <li>5-Altamente P</li> <li>4-Muito Provável</li> <li>3-Provável.</li> <li>2-Pouco Prová</li> <li>1-Improvável,</li> <li> SELECIONE ▼</li> </ul> | evento que, se ocorrer, pode cau<br>· Um evento que, se ocorrer, não<br>rovável.<br>vel.<br>vel. | usar apenas um pequ                         | ieno aum<br>eração. | ento de custo ou atraso operaciona | а).                          |           |
| Probabilidade:<br>Resposta do Risco:<br>Tratamento do<br>Risco: | <ul> <li>2-Menor - Um</li> <li>1-Irrelevante -</li> <li>5-Altamente P</li> <li>4-Muito Provável</li> <li>3-Provável.</li> <li>2-Pouco Prová</li> <li>1-Improvável.</li> </ul>                       | evento que, se ocorrer, pode cau<br>- Um evento que, se ocorrer, não<br>rovável.<br>vel.<br>vel. | usar apenas um pequ                         | eno aum<br>eração.  | ento de custo ou atraso operaciona | al.                          |           |

## 14- Definir qual resposta a unidade vai dar aos riscos avaliados.

Tratar/Evitar – não iniciar ou tratar as causas geradoras dos riscos diminuindo a probabilidade de o evento ocorrer;

Transferir – reduzir a probabilidade ou impacto por meio de transferência;

Tolerar – não tomar medidas mitigadoras;

Mitigar – adotar procedimentos de controle para minimizar a probabilidade e/ou o impacto dos riscos avaliados.

|                                                                                                    |                                                                                                    | Adi                                           | cionar Limpar Can      | pos            |                                                 |                        |  |  |
|----------------------------------------------------------------------------------------------------|----------------------------------------------------------------------------------------------------|-----------------------------------------------|------------------------|----------------|-------------------------------------------------|------------------------|--|--|
| 🤯:Alterar Ação 🛛 🞯:Remover Ação                                                                                                    |                                                                                                    |                                               |                        |                |                                                 |                        |  |  |
| Nome                                                                                                    | Número                                                                                                    | o Categoria                                   | Matriz<br>Orcamentária | Valor<br>total | Rúbrica Usuário responsáv                       | el Unidade Beneficiada |  |  |
| Realizar Seminário sob<br>Cidadania                                                                                                    | re Ética e 22                                                                                                    | Plano de Desenvolvimento<br>Institucional PDI | Não                    | 0,00           | FRANCISCO TARDELI<br>DA SILVA                   | LI CAMPUS ROLANTE 🥪 🥑  |  |  |
| COLETA DE RISC                                                                                                    | :05                                                                                                    |                                               |                        |                |                                                 |                        |  |  |
| Ação Interna: 🔹                                                                                                    | Realizar Seminário                                                                                                   | sobre Ética e Cidadania ▼                     |                        |                |                                                 |                        |  |  |
| Ameaça à execução: 🔹                                                                                                    |                                                                                                    |                                               |                        |                | //                                              |                        |  |  |
| <ul> <li>5-Crítico - Um evento que, se ocorrer, pode causar a falha de um processo.</li> <li>4-Sério - Um evento que, se ocorrer, pode causar grande impacto em um processo.</li> <li>Impacto da<br/>Ameaça:</li> <li>3-Moderado - Um evento que, se ocorrer, pode causar impacto moderado em um processo, mas funções importantes ainda assim são<br/>executadas.</li> <li>2-Menor - Um evento que, se ocorrer, pode causar apenas um pequeno aumento de custo ou atraso operacional.</li> <li>1-Irrelevante - Um evento que, se ocorrer, não produz efeito na operação.</li> </ul> |                                                                                                    |                                               |                        |                |                                                 |                        |  |  |
| Probabilidade: 🔹                                                                                                    | <ul> <li>5-Altamente Provável.</li> <li>4-Muito Provável.</li> <li>3-Provável.</li> <li>2-Pouco Provável.</li> </ul> |                                               |                        |                |                                                 |                        |  |  |
| I-Improvavel.         Resposta do Risco:       SELECIONE          Tratamento do<br>Risco:       SELECIONE          Tratado<br>Transferido<br>Tolerado<br>Mitigado       Adicionar Limpar Campos                                                                                                    |                                                                                                    |                                               |                        |                |                                                 |                        |  |  |
|                                                                                                    |                                                                                                    | 🥪:Alter                                       | rar Risco 🛛 🞯 : Rem    | over Ris       | 500                                             |                        |  |  |
| Ação Interna                                                                                                    | Ame                                                                                                    | eaça                                          | Impacto<br>Ameaca      | da             | Probabilidade <mark>Resposta do</mark><br>Risco | Tratamento do Risco    |  |  |

## 15 - Que tratamento será dado ao risco?

|                                     |                           | Ş:                                            | Alterar Ação 🛛 🗐 : Re  | mover Aç       | ão                                |                              |   |
|-------------------------------------|---------------------------|-----------------------------------------------|------------------------|----------------|-----------------------------------|------------------------------|---|
| Nome                                | Núm                       | ero Categoria                                 | Matriz<br>Orçamentária | Valor<br>total | Rúbrica Usuário responsável       | Unidade Beneficiada          | 1 |
| Realizar Seminário sob<br>Cidadania | e Ética e 22              | Plano de Desenvolvimento<br>Institucional PDI | Não                    | 0,00           | FRANCISCO TARDELLI<br>DA SILVA    | CAMPUS ROLANTE<br>(11.01.14) | 9 |
| COLETA DE RISC                      | os                        |                                               |                        |                |                                   |                              |   |
| Ação Interna: 🔹                     | Realizar Seminá           | ário sobre Ética e Cidadania 🔻                |                        |                |                                   |                              |   |
| Ameaça à execução: 🔹                |                           |                                               |                        |                | 2                                 |                              |   |
| 19                                  | 5-Crítico - L             | Jm evento que, se ocorrer, pode               | e causar a falha de um | processo.      |                                   |                              |   |
|                                     | 🔍 4-Sério - Ur            | m evento que, se ocorrer, pode                | causar grande impacto  | em um pr       | ocesso.                           |                              |   |
| Impacto da 🖌<br>Ameaça: 🎽           | 3-Moderado<br>executadas. | o - Um evento que, se ocorrer, p              | oode causar impacto m  | oderado er     | n um processo, mas funções impo   | rtantes ainda assim são      |   |
|                                     | 2-Menor - U               | Jm evento que, se ocorrer, pode               | e causar apenas um pe  | queno aum      | ento de custo ou atraso operacion | al.                          |   |
|                                     | 1-Irrelevant              | te - Um evento que, se ocorrer,               | não produz efeito na o | peração.       |                                   |                              |   |
|                                     | 5-Altamente               | e Provável.                                   |                        |                |                                   |                              |   |
|                                     | 4-Muito Pro               | váv <mark>e</mark> l.                         |                        |                |                                   |                              |   |
| Probabilidade: 🔹                    | 3-Provável.               |                                               |                        |                |                                   |                              |   |
|                                     | 2-Pouco Pro               | ovável.                                       |                        |                |                                   |                              |   |
|                                     | 1-Improváv                | vel.                                          |                        |                |                                   |                              |   |
| Resposta do Risco: 🔹                | SELECIONE -               |                                               |                        |                |                                   |                              |   |
| Tratamento do<br>Risco:             |                           |                                               |                        |                |                                   |                              |   |
|                                     |                           |                                               | Adicionar Limpar C     | ampos          |                                   |                              |   |
|                                     |                           |                                               |                        |                |                                   |                              |   |
|                                     |                           |                                               | Alterar Risco 📓:Re     | mover Ri       | 500                               |                              |   |

## 16 - Atualizar a coleta de riscos.

| COLETA DE RISCOS                                                                                                    | COLETA DE RISCOS                                                                                                    |                      |               |                        |                                                                                                    |  |  |  |
|----------------------------------------------------------------------------------------------------|----------------------------------------------------------------------------------------------------|----------------------|---------------|------------------------|----------------------------------------------------------------------------------------------------|--|--|--|
| Ação Interna: 🖈 Ap                                                                                                    | oiar a implementação da Gestão da Integridade no                                                                                     | IFRS.                |               |                        | ~                                                                                                    |  |  |  |
| Ameaça à execução: 🛊 Não                                                                                                    | o criação da unidade de integridade.                                                                                                 |                      |               | 1                      |                                                                                                    |  |  |  |
| 0                                                                                                    | 5-Crítico - Um evento que, se ocorrer, pode caus                                                                                     | ar a falha de um     | processo.     |                        |                                                                                                    |  |  |  |
| ۲                                                                                                    | 4-Sério - Um evento que, se ocorrer, pode causa                                                                                      | r grande impacto     | em um process | ю.                     |                                                                                                    |  |  |  |
| Impacto da Ameaça: 🛊 🔿 3-Moderado - Um evento que, se ocorrer, pode causar impacto moderado em um processo, mas funções importantes ainda assim são executadas. |                                                                                                    |                      |               |                        |                                                                                                    |  |  |  |
| 🔿 2-Menor - Um evento que, se ocorrer, pode causar apenas um pequeno aumento de custo ou atraso operacional.                                                    |                                                                                                    |                      |               |                        |                                                                                                    |  |  |  |
| 0                                                                                                    | 1-Irrelevante - Um evento que, se ocorrer, não p                                                                                     | roduz efeito na o    | peração.      |                        |                                                                                                    |  |  |  |
| 0                                                                                                    | 5-Altamente Provável.                                                                                                    |                      |               |                        |                                                                                                    |  |  |  |
| 0                                                                                                    | O 4-Muito Provável.                                                                                                    |                      |               |                        |                                                                                                    |  |  |  |
| Probabilidade: 🖈 🔘 3-Provável.                                                                                                    |                                                                                                    |                      |               |                        |                                                                                                    |  |  |  |
| 0                                                                                                    | 2-Pouco Provável.                                                                                                    |                      |               |                        |                                                                                                    |  |  |  |
| 0                                                                                                    | 1-Improvável.                                                                                                    |                      |               |                        |                                                                                                    |  |  |  |
| Resposta do Risco: 🖈 Mit                                                                                                    | igado 🗸                                                                                                    |                      |               |                        |                                                                                                    |  |  |  |
| Tratamento do 🖌 Cria<br>Risco: 🖈                                                                                                    | ação de um setor no qual ficará a unidade de integ                                                                                   | gridade do IFRS.     |               |                        |                                                                                                    |  |  |  |
|                                                                                                    |                                                                                                    | tualizar Cance       | lar           |                        |                                                                                                    |  |  |  |
|                                                                                                    |                                                                                                    |                      |               |                        |                                                                                                    |  |  |  |
|                                                                                                    | 🤯:Altera                                                                                                    | r Risco 🛛 🔞:Re       | mover Risco   |                        |                                                                                                    |  |  |  |
| Ação Interna                                                                                                    | Ameaça                                                                                                    | Impacto da<br>Ameaça | Probabilidad  | e Resposta do<br>Risco | <sup>D</sup> Tratamento do Risco                                                                     |  |  |  |
| Apoiar a implementação da<br>Gestão da Integridade no I<br>FRS.                                                                                                 | Não criação da unidade de integridade.                                                                                               | Sério                | Provável.     | Mitigado               | Criação de um setor no qual ficará a u 🤯 🧃<br>nidade de integridade do IFRS.                         |  |  |  |
| Apoiar a implementação da<br>Política de Gestão de Risco<br>s no IFRS.                                                                                          | Falta de comprometimento da organização no de<br>nvolvimento das atividades que envolvem o gere<br>amento dos riscos da instituição. | se<br>enci Moderado  | Provável.     | Tratado                | Comunicar a importância da gestão d<br>e risco em todos os níveis organizacio 🛛 🤯 🧃<br>nais do IFRS. |  |  |  |
|                                                                                                    | 0.1                                                                                                    | lizar Acão Car       | celar         |                        |                                                                                                    |  |  |  |
|                                                                                                    | Atua                                                                                                    | inzar Açao Car       | locial        |                        |                                                                                                    |  |  |  |

## 17 – Selecionar Atualizar ação para o registro da ação.

| COLETA DE RISCOS                                                                                                    |                                                                                                    |                      |              |                                      |                                                                                                    |  |  |  |
|----------------------------------------------------------------------------------------------------|----------------------------------------------------------------------------------------------------|----------------------|--------------|--------------------------------------|----------------------------------------------------------------------------------------------------|--|--|--|
| Ação Interna: 🖈 Ap                                                                                                    | oiar a implementação da Gestão da Integridade no                                                                                                    | IFRS.                |              |                                      | ~                                                                                                    |  |  |  |
| Ameaça à execução: 🛊 Não                                                                                                    | o criação da unidade de integridade.                                                                                                    |                      |              |                                      |                                                                                                    |  |  |  |
| 0                                                                                                    | 🔿 5-Crítico - Um evento que, se ocorrer, pode causar a falha de um processo.                                                                               |                      |              |                                      |                                                                                                    |  |  |  |
| ۲                                                                                                    | 4-Sério - Um evento que, se ocorrer, pode causar grande impacto em um processo.                                                                            |                      |              |                                      |                                                                                                    |  |  |  |
| Impacto da Ameaça: 🛊 ○ 3-Moderado - Um evento que, se ocorrer, pode causar impacto moderado em um processo, mas funções importantes ainda assim são executadas. |                                                                                                    |                      |              |                                      |                                                                                                    |  |  |  |
| 🔿 2-Menor - Um evento que, se ocorrer, pode causar apenas um pequeno aumento de custo ou atraso operacional.                                                    |                                                                                                    |                      |              |                                      |                                                                                                    |  |  |  |
| 🔿 1-Irrelevante - Um evento que, se ocorrer, não produz efeito na operação.                                                                                     |                                                                                                    |                      |              |                                      |                                                                                                    |  |  |  |
| 5-Altamente Provável.                                                                                                    |                                                                                                    |                      |              |                                      |                                                                                                    |  |  |  |
| 0                                                                                                    | O 4-Muito Provável.                                                                                                    |                      |              |                                      |                                                                                                    |  |  |  |
| Probabilidade: \star 🧿                                                                                                    | Probabilidade: 🖈 🔘 3-Provável.                                                                                                    |                      |              |                                      |                                                                                                    |  |  |  |
| 0                                                                                                    | O 2-Pouco Provável.                                                                                                    |                      |              |                                      |                                                                                                    |  |  |  |
| 0                                                                                                    | 1-Improvável.                                                                                                    |                      |              |                                      |                                                                                                    |  |  |  |
| Resposta do Risco: 🖈 Mit                                                                                                    | igado 🗸                                                                                                    |                      |              |                                      |                                                                                                    |  |  |  |
| Tratamento do 🖌 Cria<br>Risco:                                                                                                    | ação de um setor no qual ficará a unidade de integ                                                                                                    | gridade do IFRS.     |              |                                      |                                                                                                    |  |  |  |
|                                                                                                    | A                                                                                                    | tualizar Cancel      | ar           |                                      |                                                                                                    |  |  |  |
|                                                                                                    |                                                                                                    |                      |              |                                      |                                                                                                    |  |  |  |
|                                                                                                    |                                                                                                    | r Risco 🛛 🞯:Re       | mover Risco  |                                      |                                                                                                    |  |  |  |
| Ação Interna                                                                                                    | Ameaça                                                                                                    | Impacto da<br>Ameaça | Probabilidad | e <mark>Resposta d</mark> e<br>Risco | <sup>D</sup> Tratamento do Risco                                                                     |  |  |  |
| Apoiar a implementação da<br>Gestão da Integridade no I<br>FRS.                                                                                                 | Não criação da unidade de integridade.                                                                                                    | Sério                | Provável.    | Mitigado                             | Criação de um setor no qual ficará a u 🥪 🧃<br>nidade de integridade do IFRS.                         |  |  |  |
| Apoiar a implementação da<br>Política de Gestão de Risco<br>s no IFRS.                                                                                          | <ul> <li>Falta de comprometimento da organização no de<br/>nvolvimento das atividades que envolvem o gere<br/>amento dos riscos da instituição.</li> </ul> | ese<br>Enci Moderado | Provável.    | Tratado                              | Comunicar a importância da gestão d<br>e risco em todos os níveis organizacio 🛛 🤯 🧃<br>nais do IFRS. |  |  |  |
|                                                                                                    | Atua                                                                                                    | lizar Ação 🛛 Can     | celar        |                                      |                                                                                                    |  |  |  |

## Alterar/corrigir ações

## 1 - Para alterar ou corrigir uma ação clique em cadastrar/ Alterar/Ações da Unidade.

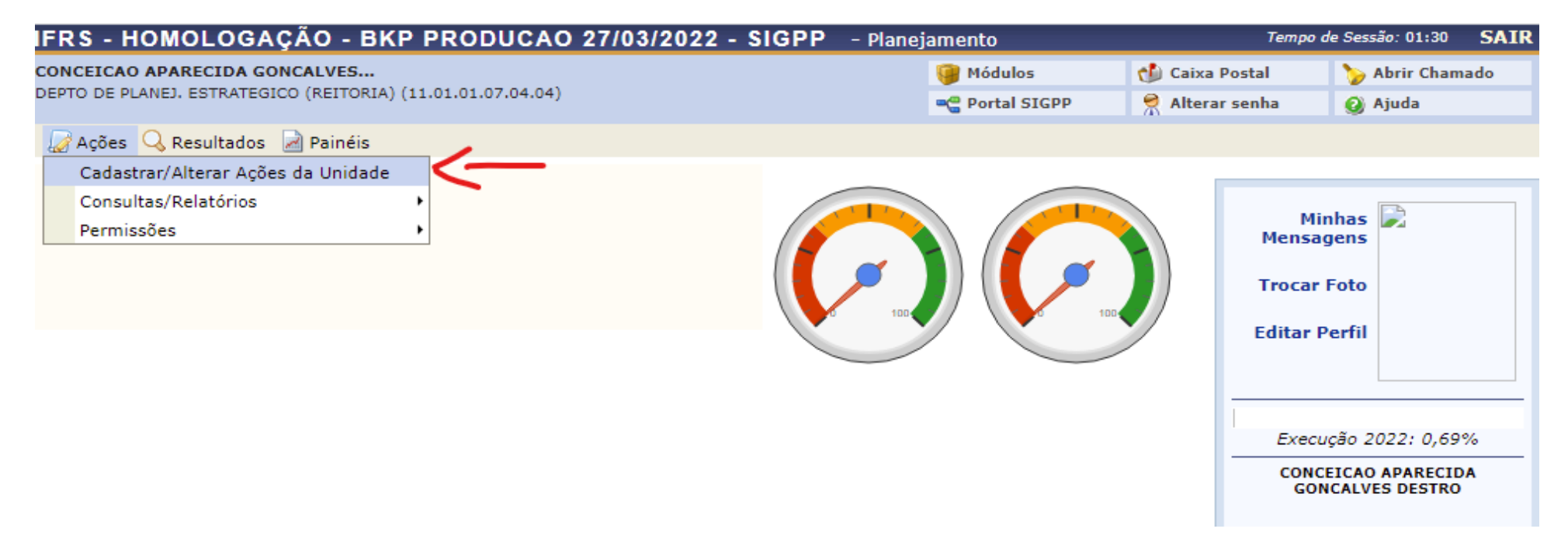

## 2 – Clique no ícone "Alterar dados".

| IFRS - HON                   | IOLOGAÇÃO - BKP PRODUCA                     | O 27/03/2022 - SIGPP - Plane                     | jamento               | Тетро с                      | le Sessão: 01:30 | SAIR  |
|------------------------------|---------------------------------------------|--------------------------------------------------|-----------------------|------------------------------|------------------|-------|
| CONCEICAO APA                | RECIDA GONCALVES                            |                                                  | 🎯 Módulos             | 🔥 Caixa Postal               | 🍗 Abrir Cham     | ado   |
| DEPTO DE PLANEJ              | . ESTRATEGICO (REITORIA) (11.01.01.07.04.04 | 4)                                               | 📲 Portal SIGPP        | 🔗 Alterar senha              | 🗿 Ajuda          |       |
| 🛛 🖉 Ações 🔍 I                | Resultados 📓 Painéis                        |                                                  |                       |                              |                  |       |
| PORTAL SI                    | GPP > Cadastro de Ações da Uni              | IDADE > LISTAGEM DE PLANOS DE A                  | Ações                 |                              |                  |       |
|                              |                                             |                                                  |                       |                              |                  |       |
|                              |                                             | Filtrar Planos de Açõe                           | S                     |                              |                  |       |
|                              | Ano:                                        | 2022                                             |                       | ~                            |                  |       |
|                              | Unidade:                                    | PRO-REITORIA DE DESENV. INSTITUCION              | AL (REITORIA)         | <b>⋎</b>                     |                  |       |
|                              |                                             | Consultar Cancelar Cadastr                       | ar                    |                              |                  |       |
|                              |                                             |                                                  |                       |                              |                  |       |
|                              | <ul> <li>O:Inset</li> </ul>                 | erir nova ação 🔍:Visualizar dados                | 🤯:Alterar dados       | ;                            |                  |       |
|                              | Semove 🔮                                    | er 📄:Gerar relatório 🖨:Relatório                 | de prestação de co    | ontas                        |                  |       |
|                              |                                             | Planos de Ações Cadastrad                        | 005                   |                              |                  |       |
| Ano Plano                    |                                             | Unidade                                          |                       | Percentual de<br>Cumprimento |                  |       |
| 2022 PDI - Plan<br>2023 2023 | o de Desenvolvimento Institucional 2019-    | PRO-REITORIA DE DESENV. INSTITUCIO<br>(REITORIA) | DNAL                  | 0,69%                        |                  | ) 🗎 🖨 |
|                              |                                             | Portal SIGPP                                     |                       |                              |                  |       |
|                              | SIGPP   Departamento de Tecnolo             | ogia da Informação   Copyright © 2011-202        | 2 - UFRN - sighomolog | ja-M2-host.inst1 v1.1.1      |                  |       |

3 – Não é possível visualizar diretamente a ação. Verifique em qual objetivo a ação está e clique em "Alterar".

| ECCHIO                                                                                | 6                                                                                                    | Módulos                                                                                                    | 🔞 Caixa Postal                                                                                       | 🍗 Abrir Cha    |
|---------------------------------------------------------------------------------------|----------------------------------------------------------------------------------------------------|----------------------------------------------------------------------------------------------------|----------------------------------------------------------------------------------------------------|----------------|
| DE PLANEJ. ESTRATEGICO                                                                | (REITORIA) (11.01.01.07.04.04)                                                                                                    | C Portal SIGPP                                                                                                    | 🔗 Alterar senha                                                                                      | 🧿 Ajuda        |
| ões 🔍 Resultados 📓                                                                    | Painéis                                                                                                    |                                                                                                    |                                                                                                    |                |
| TAL SIGPP > VISU                                                                      | alização de Plano de Ações                                                                                                    |                                                                                                    |                                                                                                    |                |
|                                                                                       |                                                                                                    |                                                                                                    |                                                                                                    |                |
|                                                                                       | Strain Strain St | nover                                                                                                    |                                                                                                    |                |
| Unidade: PRO-REITO                                                                    | RIA DE DESENV. INSTITUCIONAL (REITORIA)                                                                                                    | Ano                                                                                                    | Referência: 2021                                                                                     |                |
| Ações                                                                                 |                                                                                                    |                                                                                                    |                                                                                                    |                |
| Dimensão                                                                              | Objetivo Estratégico                                                                                                    | Ação                                                                                                    |                                                                                                    |                |
| PROGRAMAÇÃO<br>ORÇAMENTÁRIA                                                           | INVESTIMENTOS                                                                                                    | PROGRAMAÇÃO O<br>(Investimento)                                                                                          | RÇAMENTÁRIA                                                                                          | छ 🥪 🔎          |
| PROGRAMAÇÃO<br>ORÇAMENTÁRIA                                                           | INVESTIMENTOS                                                                                                    | PROGRAMAÇÃO O<br>(Investimento)                                                                                          | RÇAMENTÁRIA                                                                                          | \$چ پ          |
|                                                                                       | FUNCTIONANENTO                                                                                                    | PROGRAMAÇÃO O                                                                                                    | RCAMENTÁRIA                                                                                          |                |
| PROGRAMAÇÃO<br>ORÇAMENTÁRIA                                                           | FUNCIONAMENTO                                                                                                    | (Funcionamento)                                                                                                    |                                                                                                    | S 🐼 🔊          |
| PROGRAMAÇÃO<br>ORÇAMENTÁRIA<br>PROCESSOS                                              | PONCIONAMENTO<br>P2 - APRIMORAR E CONSOLIDAR A POLÍTICA DE SUSTENTABILIDADE<br>AMBIENTAL.                                                                                                    | (Funcionamento)<br>Implementação d<br>Sustentável no IF                                                                  | o Plano de Logística<br>RS.                                                                          | < ♥ ₪<br>< ₽ ₪ |
| PROGRAMAÇÃO<br>ORÇAMENTÁRIA<br>PROCESSOS<br>ORÇAMENTO                                 | PONCIONAMENTO<br>P2 - APRIMORAR E CONSOLIDAR A POLÍTICA DE SUSTENTABILIDADE<br>AMBIENTAL.<br>O3 - DESENVOLVER MEIOS DE ECONOMICIDADE.                                                                                                    | (Funcionamento)<br>Implementação d<br>Sustentável no IF<br>Consolidar as poli<br>gestão de riscos e                      | o Plano de Logística<br>RS.<br>ticas de Governança,<br>e integridade no IFRS.                        |                |
| PROGRAMAÇÃO<br>ORÇAMENTÁRIA<br>PROCESSOS<br>ORÇAMENTO<br>RESULTADOS<br>INSTITUCIONAIS | PONCIONAMENTO<br>P2 - APRIMORAR E CONSOLIDAR A POLÍTICA DE SUSTENTABILIDADE<br>AMBIENTAL.<br>O3 - DESENVOLVER MEIOS DE ECONOMICIDADE.<br>R4 - PROMOVER AÇÕES QUE VISEM AO DESENVOLVIMENTO SOCIAL,<br>ECONÔMICO, AMBIENTAL, CULTURAL E POLÍTICO DA COMUNIDADE                                                                                                    | (Funcionamento)<br>Implementação d<br>Sustentável no IF<br>Consolidar as poli<br>gestão de riscos e<br>Aprimorar o Plano | o Plano de Logística<br>RS.<br>ticas de Governança,<br>integridade no IFRS.<br>de Dados Abertos PDA. |                |

Portal SIGPP

SIGPP | Departamento de Tecnologia da Informação - - | Copyright © 2011-2022 - UFRN - sigprod-M5-host.inst1 v1.1.1

4 – Na área de registro da ação, clique em "Alterar ação".

| Ações Internas                                                            |                                    |                                          |                                             |                                |                                             |      |                                         |                                  |           |
|---------------------------------------------------------------------------|------------------------------------|------------------------------------------|---------------------------------------------|--------------------------------|---------------------------------------------|------|-----------------------------------------|----------------------------------|-----------|
| Para cadastrar as ações internas<br>Quando for escolhido <b>Sim</b> na co | é necessário<br>luna <b>Matriz</b> | o clicar no botão<br><b>Orçamentária</b> | o <b>"Adicionar"</b> a<br>, o valor dessa / | após digitar o<br>Ação Interna | os dados da mesma.<br>não será considerado. |      |                                         |                                  |           |
| Ação                                                                      | Interna: \star                     |                                          |                                             |                                |                                             | //   |                                         |                                  |           |
| Mo                                                                        | tivação: \star 🛛                   | - SELECIONE                              | -                                           |                                | ~                                           |      |                                         |                                  | 1.1       |
| Matriz Orçam                                                              | entária: \star 🛛                   | Vão                                      | ~                                           |                                |                                             |      |                                         |                                  |           |
|                                                                           | Rúbrica:                           |                                          |                                             |                                |                                             |      |                                         |                                  | 11        |
|                                                                           | Valor: *                           | .00                                      |                                             |                                |                                             |      |                                         |                                  | 1.1       |
| Responsável pela Ação                                                     | Interna: 🔹                         |                                          |                                             |                                |                                             |      |                                         |                                  |           |
| Unidade Ben                                                               | eficiada: 🔹 🕻                      | AMPUS ALVOR                              | ADA                                         |                                |                                             | ?    |                                         |                                  |           |
|                                                                           | _                                  |                                          | Adicion                                     | ar Limpar                      | Campos                                      |      |                                         | Г                                |           |
|                                                                           |                                    |                                          | 🤯:Alterar                                   | Ação 词:F                       | Remover Ação                                |      |                                         |                                  |           |
| ome                                                                       | Número C                           | ategoria                                 | Matriz<br>Orçamentária                      | Valor total                    | Rúbrica                                     |      | Jsuário<br>responsável                  | Unidade<br>Beneficiada           | 1         |
| ealizar a aquisição de material de<br>onsumo                              | 6608 C                             | PRÇAMENTÁRIO                             | Sim                                         | 24.000,00                      | 33903000 - MATERIAL DE CONS                 | SUMO | ANTONIO<br>FERNANDO<br>BURKERT<br>BUENO | CAMPUS<br>ALVORADA<br>(11.01.15) | > @       |
|                                                                           |                                    |                                          |                                             |                                |                                             |      |                                         |                                  | Alterar A |

5 – Corrija/altere a informação desejada e clique em atualizar para efetuar a alteração.

| Ações Internas                                                                                                    |                                                  |  |  |  |  |  |  |
|----------------------------------------------------------------------------------------------------|--------------------------------------------------|--|--|--|--|--|--|
| Para cadastrar as ações internas é necessário clicar no botão " <b>Adicionar</b> " anós digitar os dados da mesma       |                                                  |  |  |  |  |  |  |
| Quando for escolhido <b>Sim</b> na coluna <b>Matriz Orçamentária</b> , o valor dessa Ação Interna não será considerado. |                                                  |  |  |  |  |  |  |
| A                                                                                                    | Adquirir material de TIC                         |  |  |  |  |  |  |
| Açao Interna: 🕷                                                                                                    |                                                  |  |  |  |  |  |  |
| Motivação: 🖈                                                                                                    | EXTRAORÇAMENTÁRIO 🗸                              |  |  |  |  |  |  |
| Recursos Necessários:                                                                                                   |                                                  |  |  |  |  |  |  |
| Rúbrica:                                                                                                    | 339099 - A CLASSIFICAR                           |  |  |  |  |  |  |
| Valor Planejado:                                                                                                    | 50000.0                                          |  |  |  |  |  |  |
| Valor Executado:                                                                                                    | 22866.37                                         |  |  |  |  |  |  |
| Ação Interna Concluída:                                                                                                 | Não 🗸                                            |  |  |  |  |  |  |
| Responsável pela Ação Interna: 🖈                                                                                        | CESAR GERMANO ELTZ                               |  |  |  |  |  |  |
| Unidade Beneficiada: 🖈                                                                                                  | PRO-REITORIA DE DESENV. INSTITUCIONAL (REITORIA) |  |  |  |  |  |  |
|                                                                                                    | Atualizar Cancelar                               |  |  |  |  |  |  |

## 6 – Após preencher os riscos das ações, clique em atualizar ação para finalizar o preenchimento.

| COLETA DE RISCOS                                                                                                    |                                                                                                    |                                                                                   |                         |                      |                                                                       |  |  |  |  |  |  |  |
|----------------------------------------------------------------------------------------------------|----------------------------------------------------------------------------------------------------|-----------------------------------------------------------------------------------|-------------------------|----------------------|-----------------------------------------------------------------------|--|--|--|--|--|--|--|
| Ação Interna: * Adquirir material de TIC                                                                                                    |                                                                                                    |                                                                                   |                         |                      |                                                                       |  |  |  |  |  |  |  |
| Ameaça à execução:                                                                                                    | Ameaça à execução: *                                                                                         |                                                                                   |                         |                      |                                                                       |  |  |  |  |  |  |  |
|                                                                                                    | 🔿 5-Crítico - Um evento que,                                                                                 | se ocorrer, pode                                                                  | causar a falha de um p  | processo.            |                                                                       |  |  |  |  |  |  |  |
|                                                                                                    | 🔿 4-Sério - Um evento que, s                                                                                 | 🔿 4-Sério - Um evento que, se ocorrer, pode causar grande impacto em um processo. |                         |                      |                                                                       |  |  |  |  |  |  |  |
| Impacto da Ameaça: 🛊 🔿 3-Moderado - Um evento que, se ocorrer, pode causar impacto moderado em um processo, mas funções importantes ainda assim são executadas. |                                                                                                    |                                                                                   |                         |                      |                                                                       |  |  |  |  |  |  |  |
|                                                                                                    | 🔿 2-Menor - Um evento que, se ocorrer, pode causar apenas um pequeno aumento de custo ou atraso operacional. |                                                                                   |                         |                      |                                                                       |  |  |  |  |  |  |  |
|                                                                                                    | 🔿 1-Irrelevante - Um evento que, se ocorrer, não produz efeito na operação.                                  |                                                                                   |                         |                      |                                                                       |  |  |  |  |  |  |  |
|                                                                                                    | O 5-Altamente Provável.                                                                                      |                                                                                   |                         |                      |                                                                       |  |  |  |  |  |  |  |
|                                                                                                    | 4-Muito Provável.                                                                                            | O 4-Muito Provável.                                                               |                         |                      |                                                                       |  |  |  |  |  |  |  |
| Probabilidade:                                                                                                    | * 🔿 3-Provável.                                                                                              |                                                                                   |                         |                      |                                                                       |  |  |  |  |  |  |  |
|                                                                                                    | 🔿 2-Pouco Provável.                                                                                          |                                                                                   |                         |                      |                                                                       |  |  |  |  |  |  |  |
|                                                                                                    | 🔿 1-Improvável.                                                                                              |                                                                                   |                         |                      |                                                                       |  |  |  |  |  |  |  |
| Resposta do Risco:                                                                                                    | * SELECIONE ¥                                                                                                |                                                                                   |                         |                      |                                                                       |  |  |  |  |  |  |  |
| Tratamento do<br>Risco:                                                                                                    | Tratamento do Risco:                                                                                         |                                                                                   |                         |                      |                                                                       |  |  |  |  |  |  |  |
|                                                                                                    |                                                                                                    |                                                                                   | Adicionar Limpar Car    | mpos                 |                                                                       |  |  |  |  |  |  |  |
|                                                                                                    |                                                                                                    |                                                                                   |                         |                      |                                                                       |  |  |  |  |  |  |  |
| 🐶:Alterar Risco 🛛 🔞:Remover Risco                                                                                                    |                                                                                                    |                                                                                   |                         |                      |                                                                       |  |  |  |  |  |  |  |
| Ação Interna                                                                                                    | Ameaça                                                                                                    | Impacto da<br>Ameaça                                                              | Probabilidade           | Resposta do<br>Risco | Tratamento do Risco                                                   |  |  |  |  |  |  |  |
| Adquirir material de<br>TIC                                                                                                    | Não conseguir recurso extraorçam<br>entário.                                                                 | Moderado                                                                          | Altamente Prováve<br>I. | Mitigado             | Aperfeiçoar as formas de obter recursos extraorç 🛛 🥪 🥶<br>amentários. |  |  |  |  |  |  |  |
|                                                                                                    |                                                                                                    | [                                                                                 | Atualizar Ação Canc     | elar                 |                                                                       |  |  |  |  |  |  |  |
|                                                                                                    |                                                                                                    | 🖈 Campos de                                                                       | preenchimento obrigatór | io.                  |                                                                       |  |  |  |  |  |  |  |

\*\*\* Para o passo a passo da integração dos sistemas SIPAC com SIGPP do IFRS, clique no link que contém o vídeo explicativo.

## **VISUALIZAR RELATÓRIOS**

1 - Clicar em "Painéis" e selecione qual o relatório do SIGPP desejado (Gestão Orçamentária é o relatório referente ao plano de ação)

| <b>a</b> : | sig.ifrs.edu.br/sigpp/portal_               | _sigpp/index.jsf                                                                                       |                             |     |
|------------|---------------------------------------------|----------------------------------------------------------------------------------------------------|-----------------------------|-----|
| izaç.      | 🤤 Login to Redash  🔷                        | Assinatura Eletrônic                                                                                   |                             |     |
|            | IFRS - SIGPP - Pla                          | nejamento                                                                                              |                             |     |
|            | SIDIA TECCHIO<br>DEPTO DE PLANEJ. ESTRATEGI | ICO (REITORIA) (11.01.01.07.04.04)                                                                     | 🎯 Módulos<br>😋 Portal SIGPP | Cai |
|            | 🍃 Ações 🔍 Resultados                        | 🫁 Painéis                                                                                              |                             |     |
|            | Não há notícias cad                         | Gestão Orçamentária<br>Gestão de Riscos<br>Relatório de Ações e Resultados<br>Oferta de Cursos e Vagas |                             |     |
|            |                                             |                                                                                                    | 100 0 10                    |     |
|            |                                             |                                                                                                    |                             |     |
|            |                                             |                                                                                                    |                             |     |
|            |                                             |                                                                                                    |                             |     |
|            |                                             |                                                                                                    |                             |     |
|            |                                             |                                                                                                    |                             |     |

SIGPP | Departamento de Tecnologia da Informação - - | Convright @ 2011-2022 - UERN - signrod-M5-host inst

| 🕻 Curso: Contabilizaç 🍳 Login to Redash 🔹 Assin                                                                                                    | atura Eletrônic                                                                                  |                           |                                |                                                  |                     |                 |      |
|----------------------------------------------------------------------------------------------------|--------------------------------------------------------------------------------------------------|---------------------------|--------------------------------|--------------------------------------------------|---------------------|-----------------|------|
| IFRS/PRODI/DPE - Gestão Orç                                                                                                    | amentária                                                                                        |                           |                                |                                                  |                     |                 |      |
| Plano de Acão - SIGP                                                                                                    | Р                                                                                                |                           |                                |                                                  |                     |                 |      |
| Fiano de Ação - Sidi                                                                                                    |                                                                                                  |                           |                                |                                                  |                     |                 |      |
|                                                                                                    |                                                                                                  |                           |                                |                                                  |                     |                 |      |
|                                                                                                    |                                                                                                  |                           |                                |                                                  |                     |                 |      |
|                                                                                                    |                                                                                                  |                           |                                |                                                  |                     |                 |      |
| Tabela com Ações com respectivos Valores Pla                                                                                                    | nejados, Valores Executado                                                                       | os e Natureza d           | le Despesa – DI                | - SIGPP - Gestão Orçamo                          | entária             |                 |      |
| Tabela com Ações com respectivos Valores Pla         Ano       Unidade         Dimensão BSC       Ol         2022       Todos ×       Todos ×                                                | nejados, Valores Executado<br>ojetivo Estratégico Tipo de Re<br>fodos V Todos                    | os e Natureza d<br>ecurso | le Despesa – DI                | - SIGPP - Gestão Orçamo                          | entária             |                 |      |
| Tabela com Ações com respectivos Valores Pla         Ano       Unidade       Dimensão BSC       Ol         2022       Todos ×       Todos ×       Todos ×                                    | nejados, Valores Executado<br>ojetivo Estratégico Tipo de Re<br>Todos V Todos                    | os e Natureza d<br>ecurso | le Despesa – DI                | - SIGPP - Gestão Orçami                          | entária             |                 |      |
| Tabela com Ações com respectivos Valores Pla         Ano       Unidade         2022       Todos ×         Todos       Todos ×         Ano       Campus         Dimensão BSC       Objetivo B | nejados, Valores Executado<br>ojetivo Estratégico Tipo de Re<br>Todos V Todos<br>stratégico Ação | os e Natureza d<br>ecurso | le Despesa – DI<br>Responsável | - SIGPP - Gestão Orçamo<br>Valor Total Empenhado | entária<br>Empenhos | Valor Planejado | Valo |

|       |                    |           |                                                                                |                   | Instalar                                                                                               |                              |           |                                                          |            |    |
|-------|--------------------|-----------|--------------------------------------------------------------------------------|-------------------|----------------------------------------------------------------------------------------------------|------------------------------|-----------|----------------------------------------------------------|------------|----|
| 2,022 | CAMPUS<br>ALVORADA | ORÇAMENTO | 01 - FOMENTAR<br>INFRAESTRUTURA<br>ADEQUADA A TODAS<br>AS UNIDADES DO<br>IFRS. | ORÇAMENTO<br>(O1) | infraestrutura<br>de<br>acessibilidade,<br>tais como:<br>equipamentos,<br>sinalização e<br>piso tátil. | ALAOR<br>RIBEIRO DE<br>SOUZA |           |                                                          | 30,000.00  |    |
| 2,022 | CAMPUS<br>ALVORADA | ORÇAMENTO | 01 - FOMENTAR<br>INFRAESTRUTURA<br>ADEQUADA A TODAS<br>AS UNIDADES DO<br>IFRS. | ORÇAMENTO<br>(O1) | Ampliar a<br>capacidade<br>física dos<br>laboratórios                                                  | ALAOR<br>RIBEIRO DE<br>SOUZA | 39,229.20 | Processo SIPAC:<br>23739.000413/2021-<br>6 (R\$ 39229.2) | 100,000.00 | 1) |
| 2,022 | CAMPUS<br>ALVORADA | ORÇAMENTO | 01 - FOMENTAR<br>INFRAESTRUTURA<br>ADEQUADA A TODAS<br>AS UNIDADES DO<br>IFRS. | ORÇAMENTO<br>(O1) | Promover o<br>recebimento<br>de doação de<br>itens                                                     | FABIO<br>AZAMBUJA<br>MARCAL  |           |                                                          | 0.00       |    |
| _     |                    |           |                                                                                |                   |                                                                                                    |                              |           |                                                          |            |    |

## Cronograma

Os prazos para a elaboração do Plano de Ação – 2023 foram definidos na Reunião do Comitê de Desenvolvimento Institucional realizada em 29/06/2022.

#### Quadro 1 – Cronograma das Atividades.

| Ano                                                                                     |         | 2022 |        |        |        |        |  |  |
|-----------------------------------------------------------------------------------------|---------|------|--------|--------|--------|--------|--|--|
| Mês                                                                                     | Ju<br>I | Ago  | Set    | Out    | Nov    | Dez    |  |  |
| Atividade                                                                               |         |      |        |        |        |        |  |  |
| Levantamento das ações nos <i>Campi</i> e Reitoria                                      |         |      |        |        |        |        |  |  |
| Aprovação no Concamp                                                                    |         |      | 23/set |        |        |        |  |  |
| Envio da resolução de aprovação ao Departamento de Planejamento Estratégico da<br>Prodi |         |      |        | 21/out |        |        |  |  |
| Consolidação do Plano de Ação 2023 – DPE/PRODI                                          |         |      |        |        | 01/nov |        |  |  |
| Encaminhamento do PA2023 IFRS ao Consup                                                 |         |      |        |        |        | 13/dez |  |  |
| Reunião Consup                                                                          |         |      |        |        |        |        |  |  |

#### LISTA PADRONIZADA DE AÇÕES

ENERGIA ELÉTRICA

#### ÁGUA/ESGOTO

SERVIÇOS TERCEIRIZADOS – SEGURANÇA

SERVIÇOS TERCEIRIZADOS – LIMPEZA

**BOLSAS DE ENSINO - PIBEN** 

BOLSAS DE PESQUISA -

PROBICT BOLSAS DE EXTENSÃO

– PIBEX APOIO À EXTENSÃO –

PAIEX APOIO À PESQUISA -

AIPCT CAPACITAÇÃO

APOIO À ARTE/CULTURA

APOIO À EDUCAÇÃO FÍSICA, ESPORTE E LAZER

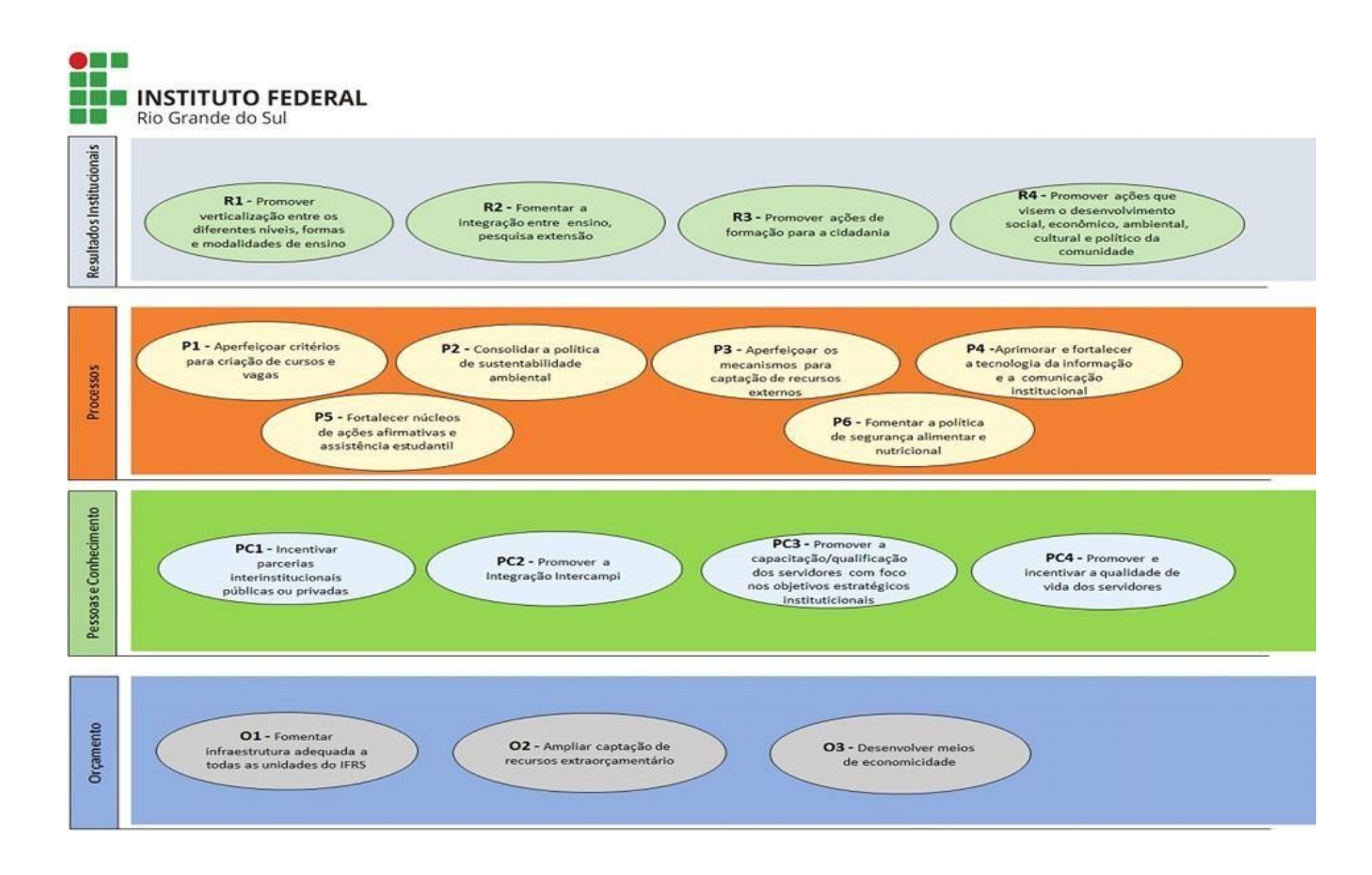